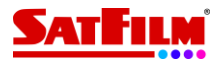

# RCS - instrukcja konfiguracji urządzenia

# 1 CO TO JEST RCS

RCS – inaczej Rich Communication Services to standard komunikacji mobilnej, który ma zastąpić SMS. Usługa jest równie prosta w użytkowaniu co SMS. Działa na bazie numeru telefonu komórkowego, nie jest więc konieczne zakładanie żadnych kont, tak jak ma to miejsce w przypadku komunikatorów internetowych takich jak Messenger czy WhatsApp. Usługa RCS korzysta z komórkowej transmisji danych. W chwili obecnej RCS działa tylko na urządzeniach z systemem Android i zainstalowaną aplikacją Wiadomości stworzoną przez Google.

Główne cechy RCS:

- Możliwość prowadzenia rozmowy zarówno z jednym użytkownikiem, jak tworzenie czatów grupowych.
- Przesyłanie plików multimedialnych (dźwięk, obraz, wideo) nawet do 100MB.
- Na ekranie urządzenia wyświetla się informacja czy odbiorca odebrał wiadomość oraz czy odpisuje na nią.
- Wiadomości wysyłane są za pomocą transmisji danych lub sieci WIFI.

## 2 INSTALACJA APLIKACJI WIADOMOŚCI I URUCHOMIENIE RCS

Aby uruchomić usługę RCS konieczne jest posiadanie urządzenia z systemem Android z zainstalowaną aplikacją Wiadomości stworzoną przez Google. Usługi nie da się uruchomić na urządzeniach z Androidem bez usług Google – usługa nie będzie działać na nowych telefonach Huawei (seria P40, Mate 30).

Uwaga: w przypadku niektórych modeli telefonów konieczne jest aby karta SIM na której ma być aktywowana usługa RCS była zainstalowana w gnieździe nr 1. Nie ma w tej chwili możliwości aktywowania usługi RCS na dwóch kartach SIM zainstalowanych w jednym urządzeniu.

1) W celu instalacji aplikacji Wiadomości należy wejść do Sklepu Play

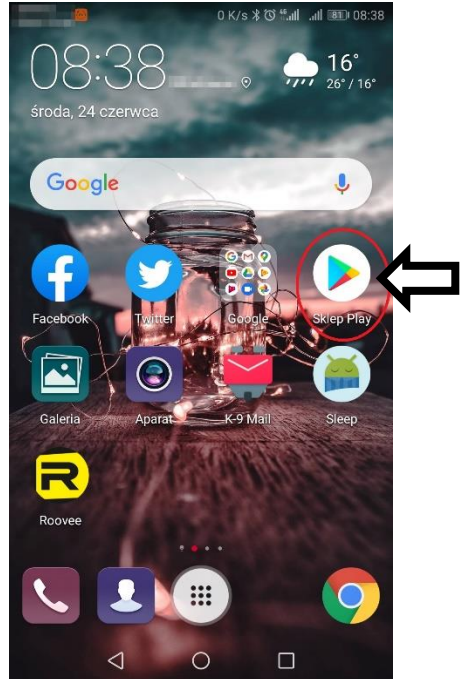

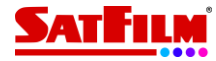

2) W Sklepie Play należy wyszukać aplikację Wiadomości.

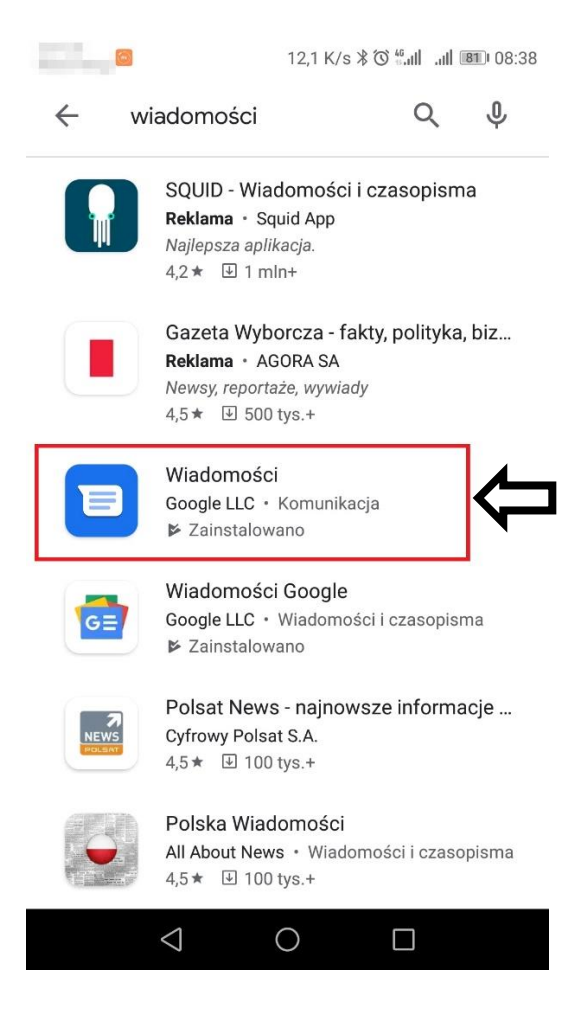

3) Należy zainstalować aplikację za pomocą przycisku Zainstaluj

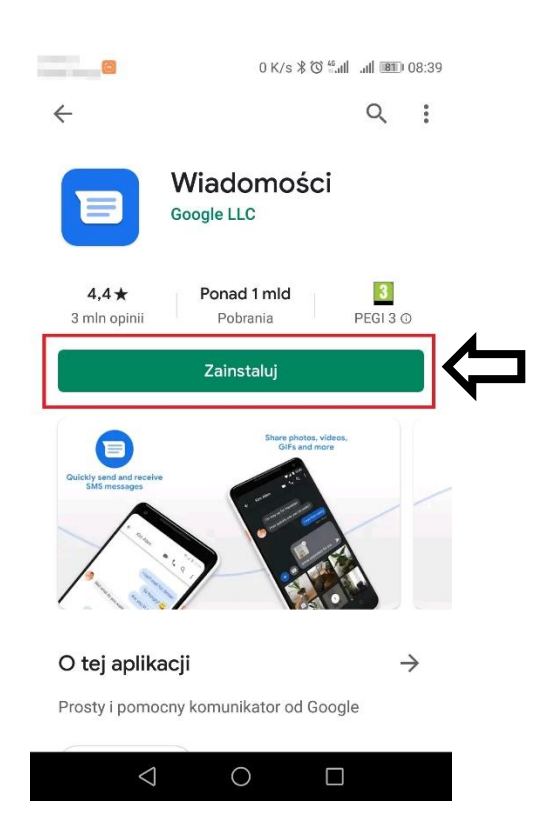

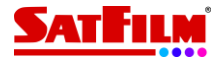

4) Po zainstalowaniu aplikacji należy ją otworzyć przyciskiem Otwórz

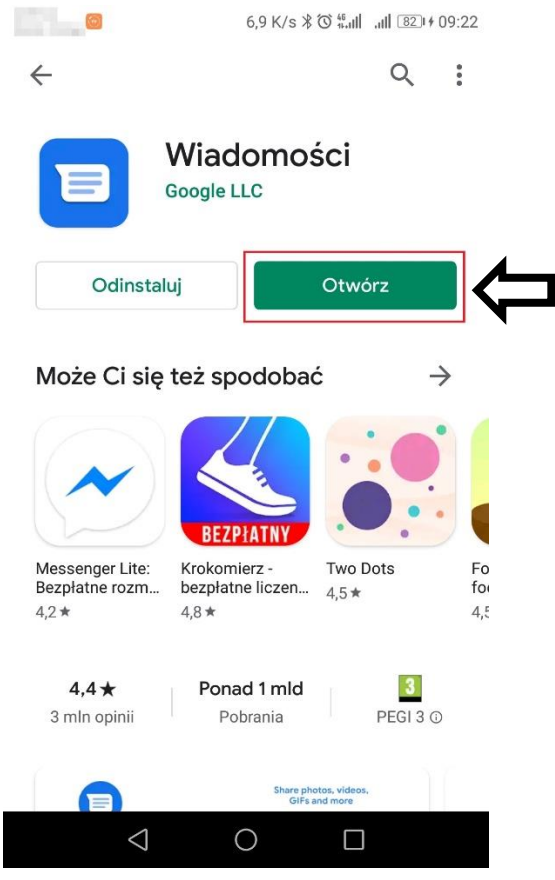

5) Po zainstalowaniu aplikacji należy ją ustawić jako domyślną do obsługi czatów

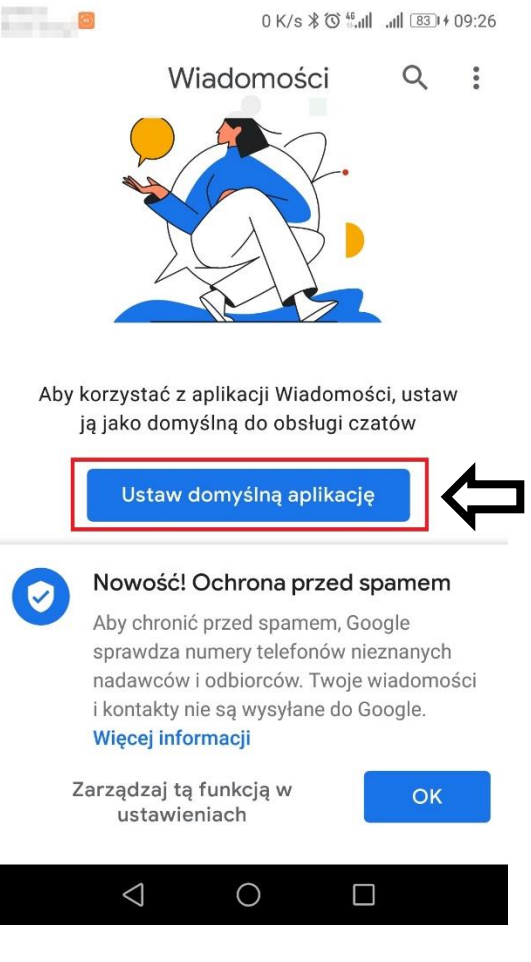

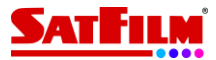

6) Pojawi się pytanie czy zmienić aplikację do obsługi wiadomości – w zależności od modelu urządzenia i wersji systemu Android powiadomienie może wyglądać nieco inaczej.

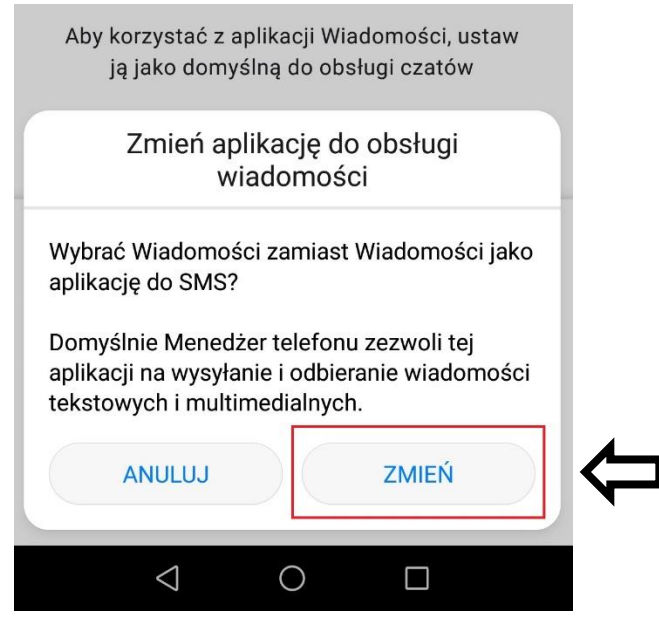

7) Jeżeli aplikacja wykryje, że urządzenie obsługuje funkcję RCS pojawi się powiadomienie o możliwości aktywacji funkcji czatu. Aby uruchomić RCS należy wybrać Zgadzam się. UWAGA: Po kliknięciu Zgadzam się, może pojawić się komunikat o optymalizacji baterii. Jeśli pojawi się komunikat "Ignoruj optymalizację baterii" należy kliknąć TAK lub ZEZWÓL.

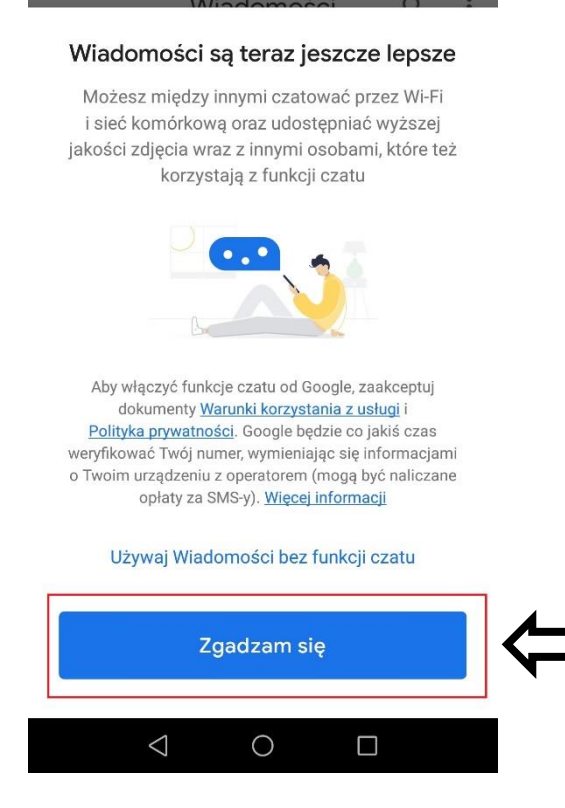

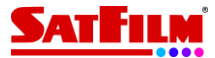

8) Jeśli powyższa informacja się nie pojawi konieczne może być ręczne uruchomienie usługi. W tym celu należy uruchomić aplikację Wiadomości i wejść w ustawienia

|   | 0 K/s ≱ Ծ "แป แป 860 + 09:52                                                                                                    |
|---|----------------------------------------------------------------------------------------------------|
|   | Wiadomości 🤉 🤃 🗲                                                                                                    |
| 8 | 08:18                                                                                                    |
| 8 | wt.                                                                                                    |
|   |                                                                                                    |
| 0 | 63 B/s ≱ Ծ ≝.atl _atl ፪60 + 09:55                                                                                                    |
|   | Oznacz wszystkie jako przeczytane                                                                                                    |
|   | Wiadomości w przeglądarce                                                                                                    |
|   | Włącz tryb ciemny                                                                                                    |
|   | Archiwum                                                                                                    |
|   | Spam i zablokowane                                                                                                    |
|   | Ustawienia                                                                                                    |
|   | Pomoc i opinie                                                                                                    |
|   | And a straight straight straig |

9) W oknie ustawień należy wybrać Ogólne -> Funkcje czatu

| LD 🔤                                                           | 50 B/s 🕸 🛈 號 att 🔠 # 10:12 |
|----------------------------------------------------------------|----------------------------|
| ← Ustawienia                                                   |                            |
| Ogólne                                                         |                            |
| Karta SIM                                                      |                            |
| Karta SIM<br>Nieznany numer                                    | inge"                      |
|                                                                |                            |
| <u>e</u>                                                       | 0 K/s \$ 🕉 🖏               |
| ← Ustawienia oc                                                | olne                       |
|                                                                |                            |
| Funkcje czatu                                                  |                            |
| Powiadomienia                                                  |                            |
| Dźwięki przy wysyłani                                          | iu wiadomości 🛛 🔵          |
| Krai, w którvm jesteś                                          |                            |
| Wykryto automatyczn                                            | ie (Polska)                |
| Automatyczny podglą<br>Pokaż tylko podgląd li<br>internetowych | inków do stron             |
| Ochrona przed spame                                            | em                         |

Informacje, warunki i prywatność

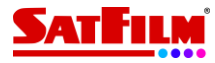

10) Na kolejnym ekranie należy kliknąć Włącz funkcje czatu

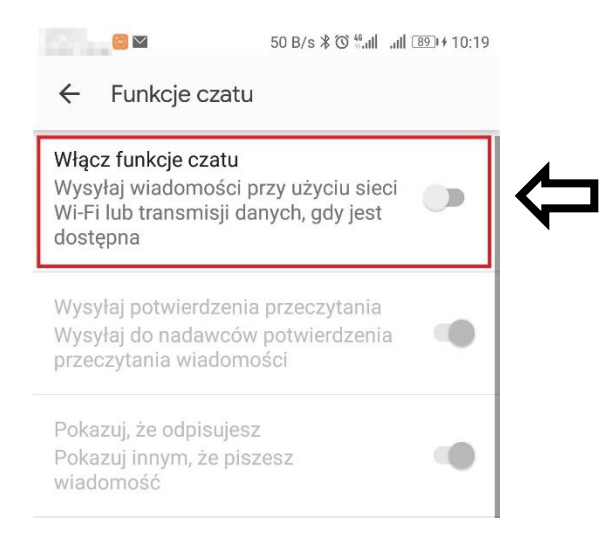

**11)** Na kolejnym ekranie należy podać numer telefonu.

#### Aby ukończyć konfigurację funkcji czatu, wpisz swój numer telefonu

Jesteś o krok od włączenia wybranych wcześniej zaawansowanych funkcji czatu

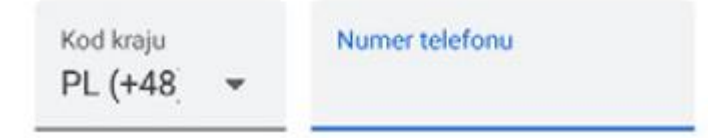

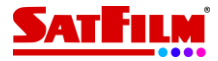

Po podaniu numeru telefonu usługa zostanie automatycznie skonfigurowana. Po pomyślnym uruchomieniu usługi RCS okno ustawień funkcji czatu będzie wyglądać następująco:

| <b>(</b>                                                                                                    | 50 B/s ⊁ 🛈 號 IIIIII 🐵 4 10:19 |  |  |  |
|----------------------------------------------------------------------------------------------------|-------------------------------|--|--|--|
| ← Funkcje cza                                                                                                    | tu                            |  |  |  |
| Stan: <b>Połączono</b><br>Funkcje czatu są gotowe do użycia.                                                     |                               |  |  |  |
| Włącz funkcje czatu<br>Wysyłaj wiadomości przy użyciu sieci<br>Wi-Fi lub transmisji danych, gdy jest<br>dostępna |                               |  |  |  |
| Wysyłaj potwierdzenia przeczytania<br>Wysyłaj do nadawców potwierdzenia<br>przeczytania wiadomości               |                               |  |  |  |
| <b>Pokazuj, że odpisuje</b><br>Pokazuj innym, że p<br>wiadomość                                                  | esz<br>iszesz                 |  |  |  |
| Automatycznie pobieraj pliki otrzymane przez<br>mobilną transmisję danych<br>Wyłączone                           |                               |  |  |  |
| Więcej informacji o funkcjach czatu                                                                              |                               |  |  |  |
| $\bigtriangledown$                                                                                               | 0                             |  |  |  |

Jeśli urządzenie nie obsługuje jeszcze standardu RCS pojawi się następujący komunikat:

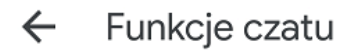

Funkcje czatu są niedostępne na tym urządzeniu.

Twoje urządzenie nie obsługuje tej funkcji. **Więcej informacji** 

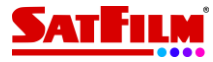

### 3 WYSYŁANIE WIADOMOŚCI RCS

Wiadomości RCS wysyła się dokładnie tak samo jak wiadomości SMS/MMS. W sytuacji, gdy odbiorca wiadomości ma włączoną usługę RCS okno wysyłania wiadomości wygląda następująco:

| P        | 201      | <b>O</b> 00 maj, 11:41 | :05 ●<br>• Karta SIM | 1          | -         |        |
|----------|----------|------------------------|----------------------|------------|-----------|--------|
| $\oplus$ | 6        | Czat                   | 3474                 | 1          | ٢         | Ŷ      |
|          |          | $\triangleleft$        | $\bigcirc$           | [          |           |        |
| Prz      | ycisk wy | rsłania wiac           | lomości wy           | gląda wted | y następi | ująco: |

 $\bigcirc$ 

 $\triangleright$ 

Jeśli odbiorca nie ma aktywnej usługi RCS, wiadomość zostanie wysłana jako SMS lub MMS. Okno wysyłania wiadomości będzie wyglądać następująco:

Test

ß

(+)

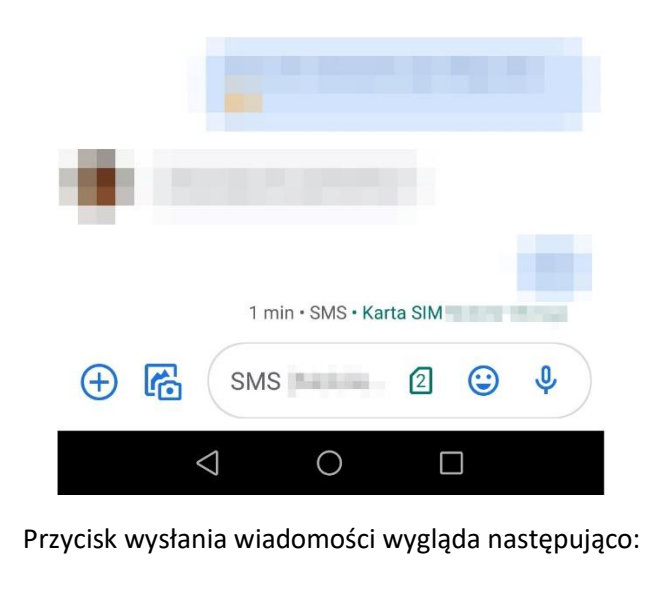

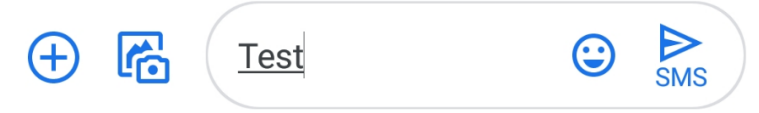

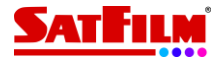

## 4 WYŚWIETLANIE WIADOMOŚCI NA KOMPUTERZE

Poza obsługą standardu RCS aplikacja Wiadomości ma również możliwość wyświetlania wiadomości na ekranie komputera. Aby uruchomić tą funkcję należy wejść w ustawienia aplikacji:

| The second | 0 K/s ≱ 🕉 🖏                                                                                                    | 0 K/s ≯ ഀ () .ull .ull 86 + 09:52 |   |  |  |
|------------|----------------------------------------------------------------------------------------------------|-----------------------------------|---|--|--|
|            | Wiadomości                                                                                                    | ۹ ( :                             |   |  |  |
| 8          | Norge<br>Philippine any funganging inte                                                                                                    | 08:18                             | J |  |  |
| 8          | un Nobel de la Contra de la Contra de la Con | wt.                               |   |  |  |

Wybieramy opcję "Wiadomości w przeglądarce":

0

4

| 63 B/s ≵ ී ∰.ul .ul 861+09:5      | 5 |
|-----------------------------------|---|
| Oznacz wszystkie jako przeczytane |   |
| Wiadomości w przeglądarce         |   |
| Włącz tryb ciemny                 | • |
| Archiwum                          |   |
| Spam i zablokowane                |   |
| Ustawienia                        |   |
| Pomoc i opinie                    |   |

Wybieramy opcję Skaner kodów QR:

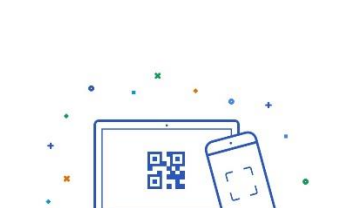

Wiadomości w przeglądarce

÷

Wysyłaj i odbieraj wiadomości na komputerze

Aby sparować telefon z komputerem, zeskanuj kod QR znajdujący się tylko pod adresem https://messages.google.com/web

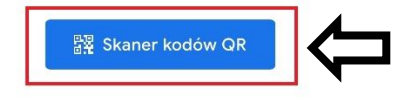

Przechodząc dalej, akceptujesz dokumenty: Warunki korzystania z usługi i Polityka prywatności Google

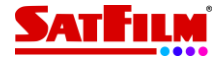

W oknie przeglądarki internetowej na komputerze należy otworzyć stronę:

<u>https://messages.google.com/web/authentication</u> i za pomocą aplikacji zeskanować wyświetlony kod QR. Po zeskanowaniu kodu wiadomości pojawią się w oknie przeglądarki.

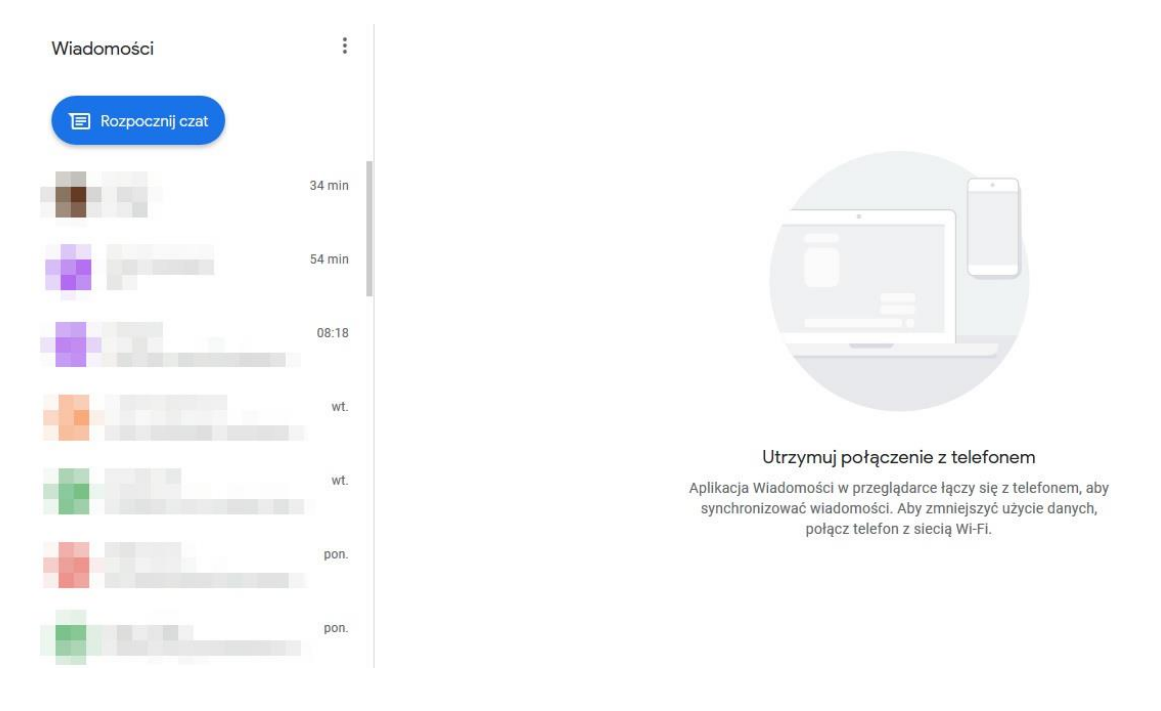

## 5 WYŁĄCZENIE USŁUGI RCS

Jeśli mamy dostęp do urządzenia, na którym aktywowano usługę RCS, wystarczy wejść w ustawienia aplikacji i wyłączyć funkcje czatu. W sytuacji gdy nie mamy dostępu do urządzenia, na którym usługa została aktywowana należy wejść na stronę: <u>https://messages.google.com/disable-chat</u> po przejściu do dolnej części strony należy podać numer telefonu na którym usługa RCS jest aktywna. Na podany numer wysłana zostanie wiadomość z kodem weryfikacyjnym, który należy wpisać poniżej i kliknąć zweryfikuj.

| y do Ciebie       |                |                                                                                                    |
|-------------------|----------------|----------------------------------------------------------------------------------------------------|
| <b>.</b>          | Numer telefonu |                                                                                                    |
| Mogą obow         |                | płaty za SMS-y                                                                                                    |
|                   |                | Wyślij kod                                                                                                    |
|                   |                |                                                                                                    |
| Kod weryfikacyjny |                |                                                                                                    |
| Wpisz 6-cy        | frowy kod      |                                                                                                    |
|                   |                | Zweryfikuj                                                                                                    |
|                   | ty do Ciebie   | ty do Ciebie    Image: Second system Numer telefonu   Moga obowiązywać or   Kod weryfikacyjny   Wpisz 6-cyfrowy kod |